28. 担い手農地集積

農地筆のデータを元に農地集積に関するシミュレーションを行うことができます。

28.1. 担い手農地集積画面の表示

| 🔍 🗨 🛞 🗢 🔿 🖏 🍰 🛐 💠 🤝 🛃 अंक्राप्तर |      | ~          |
|----------------------------------|------|------------|
| <u> 经理一覧</u> 農地集積管理              | ▼ 実行 | 縮尺 1:53,19 |

地図操作ツールバー上の処理一覧から「農地集積管理」をクリックします。

| BUT F    | 現地基礎 管理構成一Windows Internet Explorer |                 | 60       |
|----------|-------------------------------------|-----------------|----------|
| 131      | A推示品件                               |                 |          |
| 491      | 20034                               |                 |          |
| 2.95     | (2) Abot (2) stan                   |                 |          |
| 182      | 8. Utbyt                            |                 | 開設る      |
|          |                                     |                 |          |
| Marine - | athe 1 to                           | n-the Atabitati | H some . |

ブラウザの別ウィンドウで担い手農地集積管理画面が表示されます。

## 28.2. 画面説明

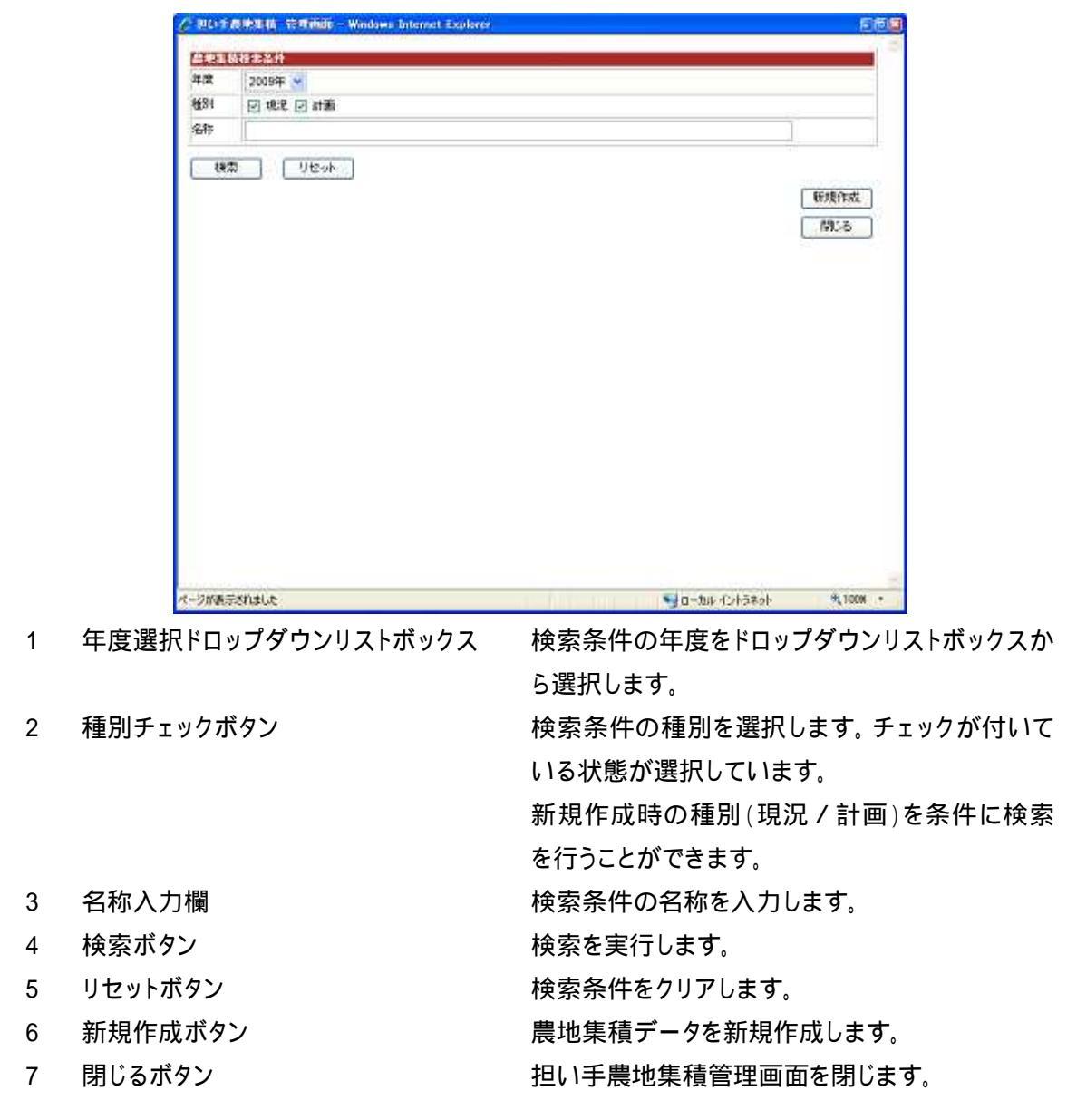

28.3. 担い手農地集積検索

| 品地集 | 積裕素条件     |                |
|-----|-----------|----------------|
| 年度  | 20094# 💌  |                |
| 種別  | ☞ 現況 ☞ 計画 |                |
| 名称  |           |                |
| 械   | 粟 リセット    | 25.48.//       |
|     |           | <b>新开观</b> 1年版 |
|     |           | 開いる            |

担い手農地集積管理画面の、検索条件を入力します。

| 年度   | 20094     |            |
|------|-----------|------------|
| 種別   | ☞ 現況 ☞ 計画 |            |
| 名称   |           |            |
| te:  |           |            |
| _ 10 |           | 新日期代       |
|      |           | 51-1       |
|      |           | - an Activ |

担い手農地集積管理画面の「検索ボタン」をクリックします。

| <ul> <li>(型) 現況 図 計画</li> <li>(株本)</li> <li>(サレット)</li> <li>(サレット)&lt;</li></ul> | 度       | 20    | 09年 | ~     |       |   |        |       |                   |                         |                     |      |
|----------------------------------------------------------------------------------------------------|---------|-------|-----|-------|-------|---|--------|-------|-------------------|-------------------------|---------------------|------|
| 株本       リセット       新規作品         建築       リセット       新規作品         建図を表示       エクスポート       インボート       コビー       2009年 現況 結合試験13-3-1480ser08-02作成 2009/03/09 13:14:39       利峰         地図を表示       エクスポート       インボート       コビー       2009年 現況 結合試験13-3-1480ser08-02作成 2009/03/09 13:10:16       利降         地図を表示       エクスポート       インボート       コビー       2009年 現況 ム地区2009年度現況       2009/03/09 13:00:16       利降         地図を表示       エクスポート       インボート       コビー       2009年 現況 山川地区2009年度況       2009/03/04 20:26:40       利除                                                                                                    | 81      | 9     | H.R | 2     | 計画    |   |        |       |                   |                         |                     |      |
| 新規構         検索       リセット       新規構成         地図を表示       エクスポート       インポート       コピー       全球       体図       名所       更折日時       和降         地図を表示       エクスポート       インボート       コピー       2009年 現況 結合試験13-3-14800er08-02指成 2009/03/09 13:14:39       加げ         地図を表示       エクスポート       インボート       コピー       2009年 現況 4地区 2009年 度況       2009/03/09 13:100:16       加係         地図を表示       エクスポート       インボート       コピー       2009年 現況 山川地区 2009年 度況       2009/03/09 12:45:47       和除         地図を表示       エクスポート       インボート       コピー       2009年 現況 山川地区 2009年 度況       2009/03/04 20:26:40       和除                                                                                                    | 称       | 1     |     |       |       |   |        |       |                   |                         | 1                   |      |
| 転換作         転換作         転換作         たクスポート         インポート         コピー         年度         種図         名弁         更竹日         利降           地図を表示         エクスポート         インボート         コピー         2009年 現況 結合試験13-3-146user08-02作成 2009/03/09 13:14:39         川川           地図を表示         エクスポート         インボート         コピー         2009年 現況 44版2 2009年 度況         2009/03/09 13:00:16         削除           地図を表示         エクスポート         インボート         コピー         2009年 現況 山川地区 2009年 度況         2009/03/09 12:49:47         削除           地図を表示         エクスポート         インボート         コピー         2009年 現況 山川地区 2009年 度況         2009/03/04 20:26:40         削除                                                                                                    | 接索      | 5     | í T | IJŦ   | E-yb> |   |        |       |                   |                         |                     |      |
| 地図を表示         エクスポート         インポート         コピー         年度         推図         名府         更折日時         利除           地図を表示         エクスポート         インボート         コピー         2009年 現況 結合試験13-3-1480000-021%成 2009/03/09 13:14:39         加速           地図を表示         エクスポート         インボート         コピー         2009年 現況 結合試験13-3-148000-021%成 2009/03/09 13:14:39         加速           地図を表示         エクスポート         インボート         コピー         2009年 現況 4地区2009年 規況         2009/03/09 13:100:16         削除           地図を表示         エクスポート         インボート         コピー         2009年 現況 山川地区2009年 現況         2009/03/09 12:49:47         削除           地図を表示         エクスポート         インボート         コピー         2009年 現況 山川地区2009年現況         2009/03/04 20:26:40         削除                                                                                                    |         |       |     | 1.000 |       |   |        |       |                   |                         | ſ                   | 新規作成 |
| 地図を表示     エクスポート     インボート     コピー     2009年 現況 結合試験13-3-148user08-02作成 2009/03/09 13:14:39     加州       地図を表示     エクスポート     インボート     コピー     2009年 現況 44地区 2009年度現況     2009/03/09 13:00:16     削除       地図を表示     エクスポート     インボート     コピー     2009年 現況 44地区 2009年度況コピー     2009/03/09 13:00:16     削除       地図を表示     エクスポート     インボート     コピー     2009年現況 山川地区 2009年度況コピー     2009/03/09 12:45:47     削除       地図を表示     エクスポート     インボート     コピー     2009年現況 山川地区 2009年現況     2009/03/04 20:26:40     削除                                                                                                    | Je Bist | a kii |     | I?    | ウスポート | T | インポート  | at-   | 4.8 桥34           | 名胜                      | 更新日時                | 削降   |
| 地図を表示     エクスポート     インポート     コビー     2009年現況 4地区2009年度現況     2009/03/05 13:00:16     削除       地図を表示     エクスポート     インポート     コビー     2009年現況 山川地区2009年度況コピー     2009/03/05 12:45:47     削除       地図を表示     エクスポート     インポート     コビー     2009年現況 山川地区2009年度況     2009/03/04 20:26:40     削除                                                                                                    | 地図      | ER.T. |     | T:    | クスポート |   | 1241-1 | (IL)- | 2009 <b>4 R</b> R | 結合試験13-3-148user08-02作成 | 2009/03/09 13:14:39 | 的标志  |
| 地図を表示         エクスポート         インボート         コピー         2009年 現況 山川地区 2009年 現況 二ピー         2009/03/09 12:49:47         削除           地図を表示         エクスポート         インボート         コピー         2009年 現況 山川地区 2009年 現況         2009/03/04 20:26:40         削除                                                                                                    | 地図      | 読示    |     | 12    | クスポート | 1 | インボート  | ושצי- | 2009年 現況          | A地区2009年度現況             | 2009/03/09 13:00:16 | AUR: |
| 地図を表示 エクスポート コピー 2009年現況 山川地区2009年現況 2009/03/04 20:26:40 削除                                                                                                    | 地図      | 5.    |     | 1     | 22ポート | Ĩ | インボート  | קביאב | 2009年現況           | 山川地区2009年現況コピー          | 2009/03/09 12:49:47 | 削除   |
|                                                                                                    | 地図      | S.J.  | Ē   | I.    | クスポート | Î | インボート  | 11K-  | 2009年現況           | 山川地区2009年现况             | 2009/03/04 20:26:40 | 削除   |
|                                                                                                    |         |       |     |       |       |   | 6      |       |                   |                         |                     |      |
|                                                                                                    |         |       |     |       |       |   |        |       |                   |                         |                     |      |
|                                                                                                    |         |       |     |       |       |   |        |       |                   |                         |                     |      |
|                                                                                                    |         |       |     |       |       |   |        |       |                   |                         |                     |      |
|                                                                                                    |         |       |     |       |       |   |        |       |                   |                         |                     |      |

検索結果一覧が表示されます。

51

閉じる

## 28.4. 地図表示

| 微     | 2009年 | *           |       |        |                    |               |              |           |
|-------|-------|-------------|-------|--------|--------------------|---------------|--------------|-----------|
| 181   | 18.8  | e el atalia |       |        |                    |               |              |           |
| 耕     |       |             |       |        |                    |               | )            | [         |
| 187   |       | リセット        |       |        |                    |               |              |           |
|       |       |             |       |        |                    |               |              | 新規作成      |
| 10.00 | 密表示 🔡 | エクスポート      | 128-1 | 1 =1"+ | 生成 神社 公務           | - 46          | ENBH         | Mitt      |
| 地区    | 陸表示   | エクスポート      |       | 12E-   | 2009年現況 農地業績0304-2 | 2009          | /03/04 15:23 | 1:31      |
| 北因    | 被示    | エクスポート      | -C-#  | []]L') | 2019年現況 祖、呼農地業権10  | 998 tt 1 2009 | 03/04 18:03  | 1:20 M.R. |
|       |       |             |       |        |                    |               |              |           |
|       |       |             |       |        |                    |               |              |           |
|       |       |             |       |        |                    |               |              | <br>開26   |

担い手農地集積管理画面の検索結果一覧にある、「地図を表示ボタン」をクリックします。

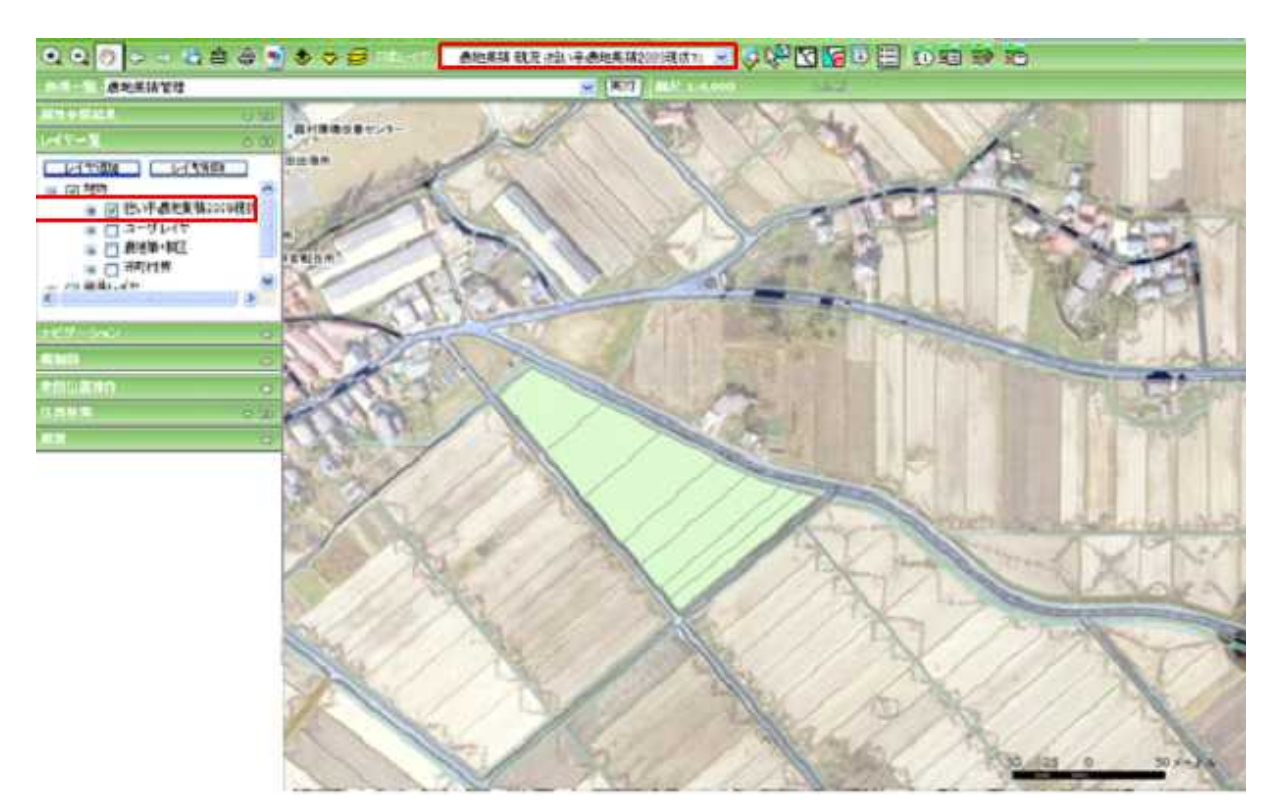

地図に作業データが追加され、レイヤー覧及び対象レイヤに追加されます。

28.5. エクスポート

|     | 20034                      | F (*                                                                                                    |                                  |                 |                 |                 |                   |             |
|-----|----------------------------|----------------------------------------------------------------------------------------------------|----------------------------------|-----------------|-----------------|-----------------|-------------------|-------------|
| 81  | 回现                         | 泥 🖂 計画                                                                                                    |                                  |                 |                 |                 |                   |             |
| 称   | 1                          | 1911                                                                                                    |                                  |                 |                 |                 |                   |             |
| 197 |                            | Uteah                                                                                                    |                                  |                 |                 |                 |                   |             |
|     |                            |                                                                                                    |                                  |                 |                 |                 |                   | 研媒作成        |
| 410 | 2. 小小小小小小小小小小小小小小小小小小小小小小  | エクスポート                                                                                                    | 1728-1                           | 1 =12'+         | 王武 後別           | 2018            | DOINE .           | 1 1/1       |
| 电圆  | 陸表示                        | エクスポート                                                                                                    | 「古海」                             | []]L'-]         | 2009年 現況 農地業稼(  | 304-2           | 2009/03/04 15     | 1:21:31 RdE |
| 東図  | 教表示                        | エクスポート                                                                                                    | 1-0#-+                           | [][]            | 2009年 現況 祖、 手蔵: | <b>8本格1009現</b> | tt1 2009/03/04 18 | 1:07:20 NEW |
|     | Contraction and the second | Contract of the local division of the local division of the local | and the range for some second of | * Contractory   |                 |                 |                   |             |
|     | and the second             | Concernant Statements                                                                                                    | and there where a second of      | - Consideration |                 | 5.20 mm.ex      |                   |             |
|     |                            | Succession and a second                                                                                                    |                                  |                 |                 |                 |                   |             |
|     |                            |                                                                                                    |                                  | - Constanting   |                 |                 |                   |             |
|     |                            |                                                                                                    |                                  |                 |                 |                 |                   |             |
|     |                            |                                                                                                    |                                  |                 |                 |                 |                   |             |
|     |                            |                                                                                                    |                                  |                 |                 |                 |                   |             |
|     |                            |                                                                                                    |                                  |                 |                 |                 |                   |             |
|     |                            |                                                                                                    |                                  |                 |                 |                 |                   |             |
|     |                            |                                                                                                    |                                  |                 |                 |                 |                   |             |
|     |                            |                                                                                                    |                                  |                 |                 |                 |                   |             |
|     |                            |                                                                                                    |                                  |                 |                 |                 |                   |             |
|     |                            |                                                                                                    |                                  |                 |                 |                 |                   |             |
|     |                            |                                                                                                    |                                  |                 |                 |                 |                   |             |
|     |                            |                                                                                                    |                                  |                 |                 |                 |                   | 1           |

担い手農地集積管理画面の検索結果一覧にある、「エクスポートボタン」をクリックします。

| Microso | ft Internet Explorer | ×     |
|---------|----------------------|-------|
| ?       | エクスポートを行います。 よろしし    | いですか? |
| C       | ОК <b>*</b> +>>セル    | ן     |

エクスポート確認ダイアログが表示されますので、実行する場合、「OK ボタン」をクリックします。

| Microso | it Internet Explorer 🛛 🔀                              |
|---------|-------------------------------------------------------|
|         | 農地集積エクスポートバッチ処理要求の登録が完了しました。完了結果は、バッチ処理管理画面で確認してください。 |
|         | OK                                                    |

処理要求の登録が完了すると、完了画面が表示されます。完了結果の確認とダウンロード は、バッチ処理管理画面からおこなってください。バッチ処理管理画面については、「29 バッ チ処理要求管理」をご参照ください。 28.6. インポート

28.6.1. インポート画面の表示

| TIT  | A 10 455-11 |          |                    |       |                               |                    |            |
|------|-------------|----------|--------------------|-------|-------------------------------|--------------------|------------|
| Ŧ.ſĽ | 2009年       | F 💌      |                    |       |                               |                    |            |
| 684  | 1 現3        | R 🔽 1400 |                    |       |                               |                    |            |
| 8称   |             |          |                    |       |                               |                    | ]          |
| 根索   | <b></b>     | リセット     |                    |       |                               |                    |            |
|      |             |          |                    |       |                               |                    | 新規作成       |
| 地国   | を表示         | エクスポート   | 1-12#-1            | ar-Se | 年島 補別 名社                      | 正规日档               | <b>PIN</b> |
| 地図   | を表示         | エクスポート   | [ [ - 7.2# - 4 ] ] | コピー   | 2009年現況 農地業積0304+2            | 2009/03/04 18:2    | 1:31 MIFF  |
| 地区   | た表示         | エクスポート   | 1-12-11-11         | (B2-) | 2009年現況 担い手員地集積2009現          | X1 2009/03/04 18:0 | 7:20 削除    |
|      |             | l        |                    |       |                               |                    |            |
|      |             | l        |                    |       |                               |                    |            |
|      |             | l        |                    |       | . oktory, godelowna za        |                    |            |
|      |             | l        |                    |       | . <u> </u>                    |                    |            |
|      |             | Į        |                    |       | . <u> </u>                    |                    |            |
|      |             |          |                    |       | . <u> </u>                    |                    |            |
|      |             |          |                    |       | . <u> </u>                    |                    |            |
|      |             |          |                    |       | . Oktor, godoborna do         |                    |            |
|      |             |          |                    |       | . Okour <u>go</u> leiteene ke |                    | 89*2       |
|      |             |          |                    |       |                               |                    | -<br>Mica  |

担い手農地集積管理画面の検索結果一覧にある、「インポートボタン」をクリックします。

| ● 担い手段地工板       | インポート - Windows Internet Explorer |                | 056      |
|-----------------|-----------------------------------|----------------|----------|
| 名称<br>CSV7m(il/ | 2009年 祖い手農地集積2009現状1              |                | 2012     |
|                 |                                   | 実行             | Mis      |
| ージが表示されました      |                                   | 📢 ローカル イントラネット | € 100% × |

担い手農地集積インポート画面が表示されます。

ログインユーザが作成したデータに対してのみインポート可能です。

## 28.6.2. 画面説明

| 名称      | 2009年 把い手盖地集積2009現状1 |    |       |
|---------|----------------------|----|-------|
| CSV7+11 |                      |    | 参照    |
|         |                      | 実行 | - MCS |
|         |                      |    |       |

- 1 名称
- 2 CSV ファイル入力欄
- 3 参照ボタン
- 4 実行ボタン
- 5 閉じるボタン

担い手農地集積作業データ名を表示します。 インポートするファイルをフルパスで指定します。 インポートするファイルをファイル選択ダイアログ から選択します。

インポートを実行します。

担い手農地集積インポート画面を閉じます。

28.6.3. インポート実行

| 名称       | 2000年 把い手盖地推输2000现状:                      |      |
|----------|-------------------------------------------|------|
| CSV77411 | C:\temp\FamlandManagementDownLoadFile.csv | ·参照  |
|          |                                           | Mits |
|          |                                           |      |
|          |                                           |      |

インポートを行う CSV ファイルを入力します。

| 名称     | 2009年 把い手着地集積2009現状1                      |             |
|--------|-------------------------------------------|-------------|
| SVJTIL | C:\temp\FamIandManagementDownLoadFile.csv | 参照          |
|        | 実行                                        | authon Inco |
|        |                                           |             |

担い手農地集積インポート画面の「実行ボタン」をクリックします。

| Windows | Internet Explorer  |    |
|---------|--------------------|----|
| 2       | インボートを行います。 よろしいです | か? |
|         | OK キャンセル           |    |

インポート確認ダイアログが表示されますので、実行する場合、「OK ボタン」をクリックします。

| Windows | : Internet Explorer 🛛 🔯 |
|---------|-------------------------|
|         | インボートが完了しました。           |
|         | ОК                      |

インポートが完了すると、完了ダイアログが表示されます。「OK ボタン」をクリックしてインポートを完了します。インポート画面も同時に閉じられます。

## 28.7. コピー

28.7.1. コピー画面の表示

| 14.XI | 積積落染行                                                                                                    |      |
|-------|----------------------------------------------------------------------------------------------------|------|
| F.OR  | 2009年 💌                                                                                                    |      |
| 669   | ☑ 現況 ☑ 計画                                                                                                    |      |
| 称     |                                                                                                    |      |
| 検索    | 素<br>リセット                                                                                                    |      |
|       |                                                                                                    | 新規作成 |
| 地図    | 「「「「「」」」である「「」」」では「「「「」」」では「「「」」」では、「「」」では、「」」では、「」」」では、「」」」では、「」」」では、「」」では、「」」では、「」」、」」では、「」」」では、「」」」、「」」では、「」」」、」」では、「」」、」」、」」、」」、」」、「」」、」」、「」」、」、」、」、」、」、」 | 152  |
| 16130 | エクスホート   インホート   コピー 2009年現況 山川地区 2009年現況 2009/03/04 20:26:40 (A                                                                                                    | 100  |
|       |                                                                                                    |      |
|       |                                                                                                    |      |
|       |                                                                                                    |      |
|       |                                                                                                    |      |
|       |                                                                                                    |      |
|       |                                                                                                    |      |
|       |                                                                                                    |      |
|       |                                                                                                    |      |
|       |                                                                                                    |      |
|       |                                                                                                    |      |
|       |                                                                                                    |      |
|       |                                                                                                    |      |
|       |                                                                                                    |      |
|       |                                                                                                    |      |
|       |                                                                                                    |      |
|       |                                                                                                    | (A)  |
|       |                                                                                                    | 開いる  |

担い手農地集積管理画面の検索結果一覧にある、「コピーボタン」をクリックします。

| 327 STEW - Windows Internet Explorer |                                                       |
|--------------------------------------|-------------------------------------------------------|
| 109年山川地区2009年現況                      |                                                       |
| 009 年                                |                                                       |
| 3 現況 〇 計画                            |                                                       |
| 山川地区2009年現況                          |                                                       |
|                                      | 実行 開いる                                                |
|                                      | 009年山川地区2009年現況<br>2009 年<br>④ 現況 〇 計画<br>山川地区2009年現況 |

担い手農地集積作業データ作成画面が表示されます。

| 28.7.2. | 画面説明 |
|---------|------|
|---------|------|

|   | ✓担い手農地集積       | 作業データ作成 – Windows Internet Explorer 🛛 🔲 🔀 |
|---|----------------|-------------------------------------------|
|   | 作成元データ         | 2005年 山川地区 2005年現況                        |
|   | 14.02<br>18651 | 2009 年<br>⊙現況 ○計画                         |
|   | 名称             | 山川地区2009年表况                               |
|   |                | 実行 開たる                                    |
|   |                |                                           |
|   | ページが表示されました    | ● 0 ーカル・イントラネット 株 100% ・                  |
| 1 | 作業元データ         | コピー元作業データ名が表示されます。                        |
| 2 | 年度入力欄          | 年度を入力します。                                 |
| 3 | 種別選択ラジオボタン     | 現況か計画を選択します。                              |
| 4 | 名称入力欄          | 名称を入力します。初期値はコピー元作業デー                     |
|   |                | の名称が表示されます。                               |
| 5 | 実行ボタン          | 担い手農地集積作業データのコピーを実行しる                     |
|   |                | す。                                        |
| 6 | 閉じるボタン         | 担い手農地集積作業データ作成画面を閉じる                      |
|   |                | す。                                        |
|   |                |                                           |

28.7.3. コピー実行

| 作成元データ | 2005年山川地区2005年現況                   |        |
|--------|------------------------------------|--------|
| 年度     | 2009 年                             |        |
| 種房川    | <ul> <li>現況</li> <li>計画</li> </ul> |        |
| 名称     | 山川地区2009年現況                        |        |
|        |                                    | 実行 開にる |
|        |                                    |        |

作業データの年度・種別・名称を設定します。

| ℓ 担い手農地集積   | 作業データ作成 – Windows Internet Explorer    |             |
|-------------|----------------------------------------|-------------|
| 作成元データ      | 2005年山川地区2005年現況                       |             |
| 神度          | 2009 年                                 |             |
| 種房川         | <ul> <li>● 現況</li> <li>○ 計画</li> </ul> |             |
| 名称          | 山川地区2009年現況                            |             |
|             | 実行                                     | <b>開</b> じる |
|             |                                        |             |
| ページが表示されました | 🗐 ローカル イントラネット                         | t 100% ·    |

担い手農地集積作業データ作成画面にある、「実行ボタン」をクリックします。

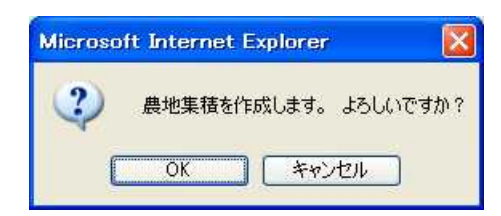

作業データ作成確認ダイアログが表示されますので、作成する場合、「OK ボタン」をクリック します。

| Microso | ft Internet Explorer 🛛 🕅                                      |
|---------|---------------------------------------------------------------|
| ⚠       | 農地集積作業用データ作成バッチ処理要求の登録が完了しました。完了結果は、バッチ処理管理画面で確認してください。<br>OK |

処理要求の登録が完了すると、完了画面が表示されます。完了結果の確認とダウンロード は、バッチ処理管理画面からおこなってください。バッチ処理管理画面については、「29 バッ チ処理要求管理」をご参照ください。 28.8. 削除

| 度       | 20094                  | ×                                  |                           |                |                                 |                                      |                |                      |                      |            |
|---------|------------------------|------------------------------------|---------------------------|----------------|---------------------------------|--------------------------------------|----------------|----------------------|----------------------|------------|
| 81      | ☑ 現高                   | 2 🗹 ätimi                          |                           |                |                                 |                                      |                |                      |                      |            |
| 17      |                        |                                    |                           |                |                                 |                                      |                |                      |                      |            |
| 検       | 本:                     | リセット                               |                           |                |                                 |                                      |                |                      |                      |            |
| 検       | <u>衆</u>               | リセット                               |                           |                |                                 |                                      |                |                      |                      | 断规作成       |
| 12      | 意志                     | リセット<br>エクスポート                     | 40#-1                     | ⊐t'-           | 年度 推到                           | <u> </u>                             |                | 2018                 |                      | 「現作成       |
| · 検<br> | 之<br>法表示<br>記表示        | リセット<br>エクスポート<br>エクスポート           |                           |                | <u>年度</u> 推到<br>2009年現況         | <mark>名度</mark><br>把,)年最地展著20        | os現状2 20       | 09/03/04             | 19133109             | 新規作成<br>利務 |
| 地区地区    | 之<br>这表示<br>范表示<br>记表示 | リセット<br>エクスポート<br>エクスポート<br>エクスポート | *2##=ト<br>#2##=F<br>*2#=F | ポー<br>ポー<br>ポー | <u>年度</u><br>2009年現況<br>2009年現況 | <u>名称</u><br>担い年最地展著20<br>劇地集種0304-2 | os現状2 20<br>20 | 09/03/04<br>09/03/04 | 19:33:09<br>18:21:31 | 新規作成       |

担い手農地集積管理画面の検索結果一覧にある、「削除ボタン」をクリックします。

| ケーナロノッチ 曲川地生まれののの7日小りの ナギリ収合し |          |
|-------------------------------|----------|
| 年 担い于最地集値2009現4人2」を削除し        | てよろしいですか |
|                               |          |
|                               |          |

削除確認ダイアログが表示されますので、削除する場合、「OK ボタン」をクリックします。

| 毛度         | 20098                                     | : 💌                      |                              |        |                          |                         |                  |                                                                                                    |
|------------|-------------------------------------------|--------------------------|------------------------------|--------|--------------------------|-------------------------|------------------|----------------------------------------------------------------------------------------------------|
| 684        | ☑ 現3                                      | र 🗹 शक्त                 |                              |        |                          |                         |                  |                                                                                                    |
| 4FF        |                                           |                          |                              |        |                          |                         |                  |                                                                                                    |
| 検          | <b>☆</b>                                  | リセット                     |                              |        |                          |                         |                  |                                                                                                    |
| 桃          | 索<br>:::::::::::::::::::::::::::::::::::: | リセット                     | -15#-1                       | - att- | 生成 推到                    | 名化                      | 王邦日時             | 新規作成                                                                                                    |
| (税)<br>(地区 | 常<br>这表示<br>范表示                           | リセット<br>エクスポート<br>エクスポート | - <b>⊀2#</b> 5-►<br>-{22#5-► |        | <u>年間</u> 接近<br>2009年 現況 | <u>名称</u><br>教者順積0304-2 | 2009/03/04 18:21 | 10月月<br>131 1月<br>131 1月<br>131 1月<br>131 1月<br>131 1月<br>131 1月<br>131 11<br>131 11<br>11<br>11<br>11<br>11<br>11<br>11<br>11<br>11<br>11<br>11<br>11<br>11 |

削除が完了すると、一覧表から削除した作業データが消えます。 削除可能なのはログインユーザが作成したデータのみです。 地図に追加済みのデータが削除された場合は、地図からも削除されます。 28.9. 新規作成

担い手農地集積作業データを新規作成するには、農地筆レイヤを地図に追加しておく必要があります。

28.9.1. 新規作成画面表示

レイヤ追加画面で農地筆レイヤ(農地筆が含まれるグループレイヤ)を地図に追加します。レ イヤ追加の方法は「7 レイヤ管理」をご参照ください。

| 1421 | n se se se se se se se se se se se se se |   | 1912  |
|------|------------------------------------------|---|-------|
| 年度   | 2009年 👻                                  |   |       |
| 181  | 回境定回新新                                   |   |       |
| 部    |                                          |   |       |
| (87) | 8 Uteur                                  | [ | 「朝にる」 |
|      |                                          |   |       |

担い手農地集積管理画面の「新規作成ボタン」をクリックします。

| 6 担心手展地集積                | 作業データ作成一               | Windows Internet Ex | plorer         |          |
|--------------------------|------------------------|---------------------|----------------|----------|
| 竹成元データ<br>年度<br>種別<br>タロ | マスタデータ<br>「」 単<br>③ 現況 | 0 計画                |                |          |
| -011                     |                        |                     | 実行             | ) [開にる   |
| (ージが表示されました              |                        |                     | Su-704 4245891 | 🔩 100% 🔹 |

担い手農地集積作業データ作成画面が表示されます。

| 作成元データ<br>年度 | マスタデータ<br>年 |     |   |                |
|--------------|-------------|-----|---|----------------|
| 種房川          | ④ 現況        | 〇計画 |   |                |
| 名称           |             |     | _ |                |
|              |             |     |   | <u>美行</u> 1966 |

- 1 作業元データ
- 2 年度入力欄
- 3 種別選択ラジオボタン
- 4 名称入力欄
- 5 実行ボタン
- 6 閉じるボタン

マスタデータと表示されます。

年度を入力します。

現況か計画を選択します。

名称を入力します。初期値は空欄になります。

担い手農地集積作業データの新規作成を実行し ます。

担い手農地集積作業データ作成画面を閉じま す。

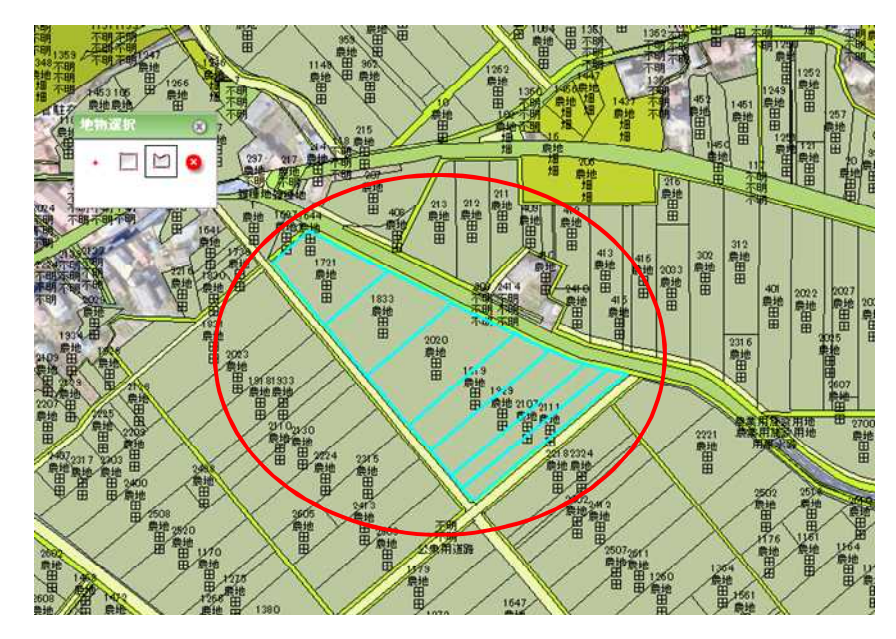

地物選択機能で、新規作成対象の地物を選択します。

| ℓ 担心手農地集積   | 作業データ作成 – Windows Internet Explorer |          |          |
|-------------|-------------------------------------|----------|----------|
| 作成元データ      | マスタデータ                              |          |          |
| 年度          | 2009 年                              |          |          |
| 種房川         | ④現況 ○計画                             |          |          |
| 名称          | A地区2009年度规况                         |          |          |
|             |                                     | 実行       | 1905 J   |
|             |                                     |          |          |
| ページが表示されました | w_0−w                               | レイントラネット | 🔩 100% 🔸 |

担い手農地集積作業データ作成の年度・種別・名称を設定します。

| ▲ 100手農地集積   | 作業データ作成 – Windows Internet Explorer |          |
|--------------|-------------------------------------|----------|
| 作成元データ<br>年度 | マスタデータ<br>2009 年                    |          |
| 種房川          | <ul> <li>現況</li> <li>)計画</li> </ul> |          |
| 名称           | A地区2009年度现況                         |          |
|              | 実行                                  | - MCS    |
|              |                                     |          |
| ページが表示されました  | 🧐 ローカル イントラネット                      | * 100% * |

担い手農地集積作業データ作成画面にある、「実行ボタン」をクリックします。

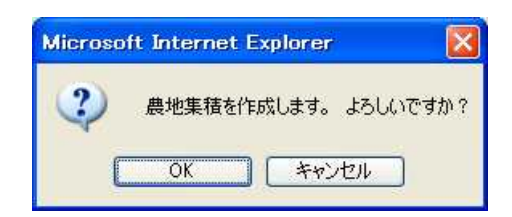

作業データ作成確認ダイアログが表示されますので、作成する場合、「OK ボタン」をクリック します。

| Microso  | ft Internet Explorer                                    |
|----------|---------------------------------------------------------|
| <u>.</u> | 農地集積作業用データ作成バッチ処理要求の登録が完了しました。完了結果は、バッチ処理管理画面で確認してください。 |
|          | ΟΚ                                                      |

作成が完了すると、完了ダイアログが表示されます。「OK ボタン」をクリックして作成を完了します。作業データ作成画面も同時に閉じられます。完了結果の確認とダウンロードは、バッチ 処理管理画面からおこなってください。バッチ処理管理画面については、「29 バッチ処理要求 管理」をご参照ください。 28.10. 担い手農地集積画面を閉じる

| 1.3.1 |         |        |          |            | _                                       |               |                 |
|-------|---------|--------|----------|------------|-----------------------------------------|---------------|-----------------|
| 箴     | 2009年   | *      |          |            |                                         |               |                 |
| 181   | 12 18:8 | 日前     |          |            |                                         |               |                 |
| 15    | 104     | No.    |          |            |                                         |               | 1               |
|       |         |        |          |            |                                         |               |                 |
| 182   | 2       | リセット   |          |            |                                         |               |                 |
|       |         |        |          |            |                                         |               | 研想作成            |
| UNIN  | 1000    | 1028-1 | 1-1-18-1 | 1 31'-     |                                         |               | MA              |
| 电网    | 「読売」    | エクスポート | 「日本地会」   | []]H'-]    | 2009年 現況 劇地事種0304-2                     | 2009/03/04 15 | 21:31 [846]     |
| 1615  | 1 - TEX | マクフガート | L Cottes | I THE      | )<br>honote the this with the source of |               | an.an (1978)    |
|       |         |        | -        | Citizensis |                                         |               | Contro Lazzaria |
|       |         |        |          |            |                                         |               |                 |
|       |         |        |          |            |                                         |               |                 |
|       |         |        |          |            |                                         |               |                 |
|       |         |        |          |            |                                         |               |                 |
|       |         |        |          |            |                                         |               |                 |
|       |         |        |          |            |                                         |               |                 |
|       |         |        |          |            |                                         |               |                 |
|       |         |        |          |            |                                         |               |                 |
|       |         |        |          |            |                                         |               |                 |
|       |         |        |          |            |                                         |               |                 |
|       |         |        |          |            |                                         |               |                 |
|       |         |        |          |            |                                         |               | 開いる             |
|       |         |        |          |            |                                         |               |                 |

「閉じるボタン」をクリックすると、担い手農地集積管理画面が閉じられます。